## PROCEDIMIENTO Cambio de APN Manual

## 1 Sin la simcard puesta resetea el equipo

Oprimir el botón reset y dejarlo oprimido 15 segundos

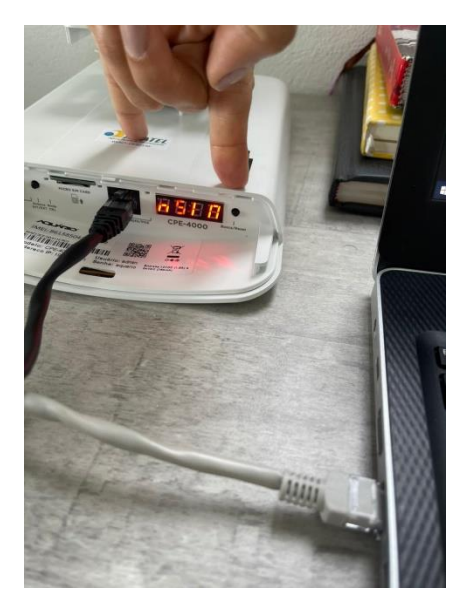

Hasta que aparezca la palabra rSt

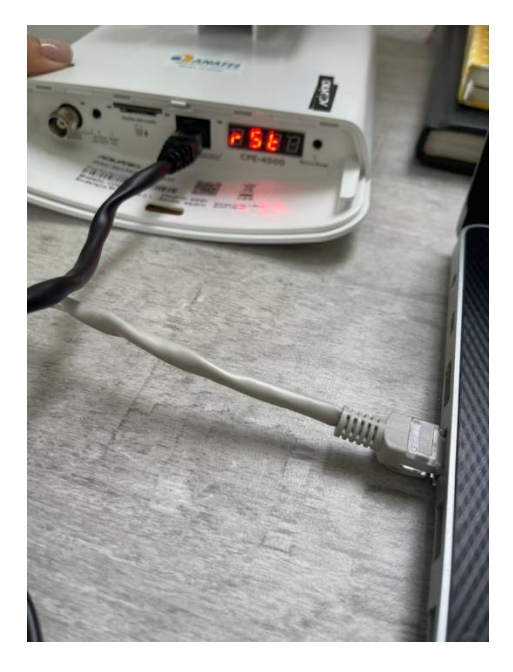

## 2. Ingrese a la IP del equipo AQUÁRIO atraves del computador

## http://192.168.2.1

Usuario: admin

Contraseña: aquario

3. Ingrese a Configuración de conexión/Conexión Celular/Conexión automática

| ← → C ▲ No seguro   192.168.2.1 |                            |                 |   |  |
|---------------------------------|----------------------------|-----------------|---|--|
| Modem 4G<br>Externo             |                            |                 |   |  |
| Estado del sistema              | Conexión Celular           |                 |   |  |
| Configuración de conexión       | Tipo de conexión:          | Automático      | • |  |
| - Conexión Celular              | funcionamiento:            | Todas           | , |  |
| – Puerto LAN                    | Tipo de Antena:            | Interna         | r |  |
| – Clientes DHCP<br>– DDNS       | Conexión Automática:       | utomáticamente: |   |  |
| firewall                        | Configurar DNS             | s manualmente:  |   |  |
| ଞ Configuración<br>de llamada   | Habilitar IPv6:<br>Aplicar |                 |   |  |

4. En Conexión automática ingresar los datos del APN del operador celular y dar click en aplicar

| ← → C ▲ No seguro   192.168.2.1   |                                            |
|-----------------------------------|--------------------------------------------|
| Modem 4G<br>Externo               |                                            |
|                                   | про це илтена.                             |
| Estado del sistema                | Conexión Automática:                       |
|                                   | Usuario:                                   |
| දියි Configuración<br>de conexión | Contraseña                                 |
| - Conexión Celular                | PIN:                                       |
| – Puerto LAN                      | APN:                                       |
| - Clientes DHCP .<br>- DDNS       | Número de teléfono:                        |
| firewall                          | Tamaño MTU de la<br>WAN: (1420-1490 bytes) |
|                                   | Obtener DNS automáticamente:               |
| Configuración<br>de llamada       | Configurar DNS manualmente:                |
|                                   | Habilitar IPv6:                            |

Ejm.

|   | Frecuencia de<br>funcionamiento: | Todas                    |
|---|----------------------------------|--------------------------|
|   | Tipo de Antena:                  | Interna                  |
|   | Conexión Automática:             |                          |
|   | Usuario:                         | movistar                 |
|   | Contraseña                       | movistar                 |
|   | PIN:                             |                          |
|   | APN:                             | internet.movistar.com.co |
| R |                                  | *99***1#                 |
|   |                                  |                          |
|   |                                  |                          |

5. Por último, desconecte el equipo de la energía, ingrese la simcard y vuelva a conectar.

Donde dice número de teléfono \*\*99\*\*\*1#

Donde dice tamaño de la MTU poner 1480